YOUR TRAVEL PAYMENT COMPANY.

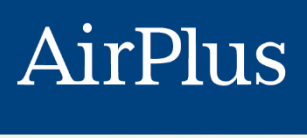

INTERNATIONAL

# MyCardApplications Card Applicant User Guide

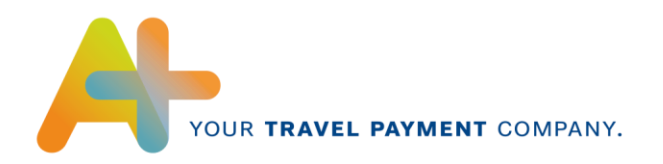

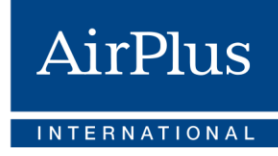

| Ρ | urpose & Objective     | 2    |
|---|------------------------|------|
| 1 | Logging in             | 3    |
| 2 | Signing Up             | 4    |
|   | 2.1 Sign up with itsme | 5    |
|   | 2.2 Sign up with eID   | 7    |
|   | 2.3 Sign up manually   | . 12 |
| 3 | Uploading Documents    | . 13 |
| 4 | Signing                | . 14 |
|   | 4.1 Signing by Email   | . 14 |
|   | 4.2 Signing by SMS     | . 15 |
|   |                        |      |

#### **Purpose & Objective**

The main purpose of this user guide is to outline the different stages of the card application process you, as a card applicant, will go through.

The required information can differ depending on the requested card type and might affect the different stages in detail. However, the general process will remain the same.

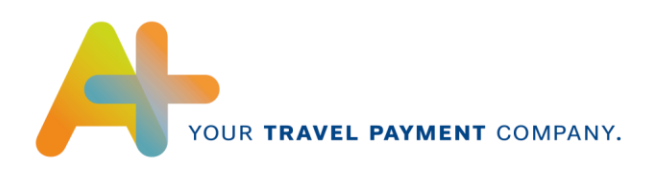

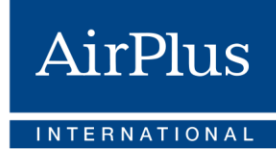

## 1. Logging in

In order to being able to apply for a card, you will need to be invited by your company's Program Administrator (only applicable for Corporate Cards) or the AirPlus International team (only applicable for Consumer Cards). You will receive an email containing the credentials to login to the MyCardApplications tool.

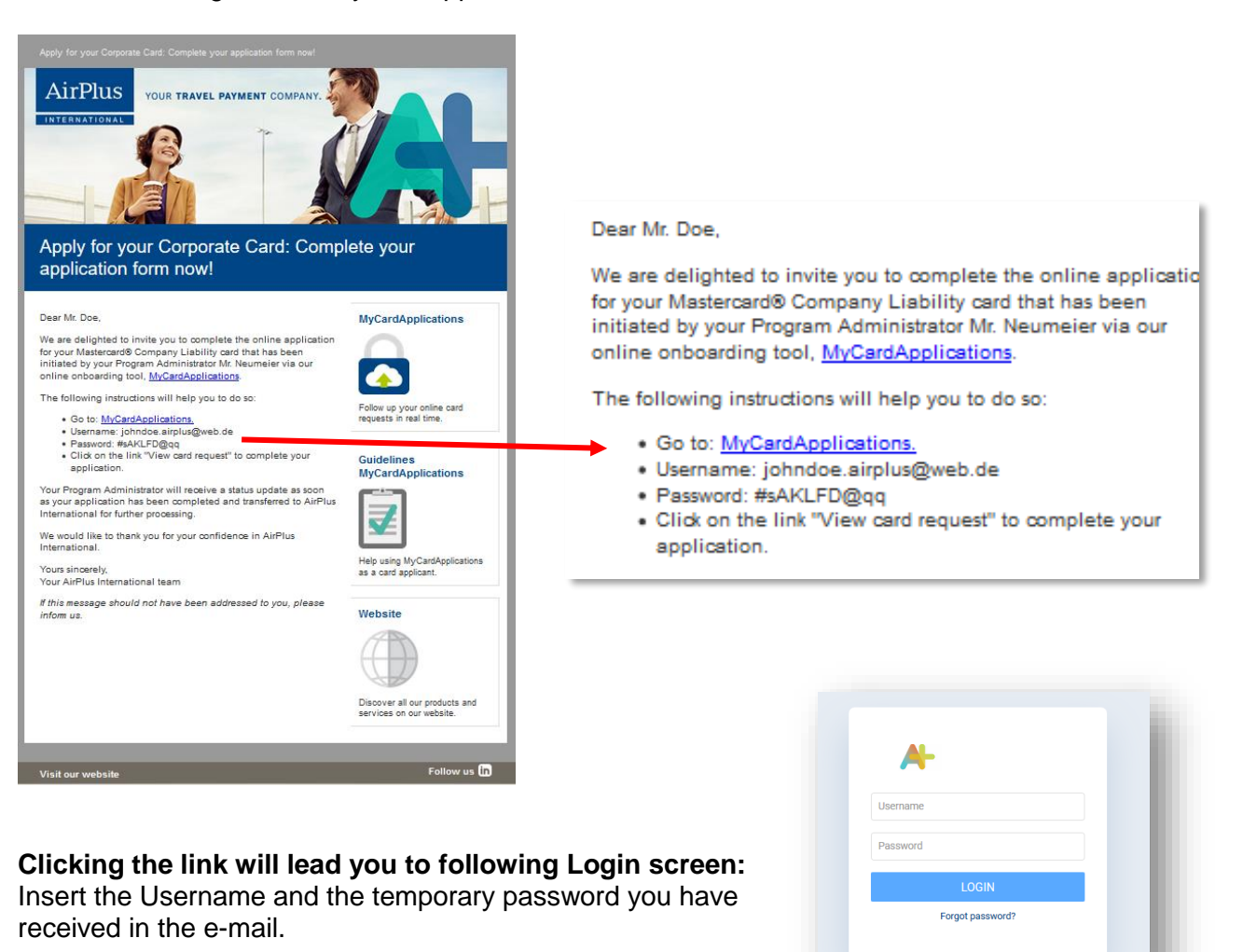

## After the first login, you will be asked to create a new password:

Choose a password that has at least 8 characters and continue.

3

A

Current password New password Confirm new passw

CHANGE PASSWORD

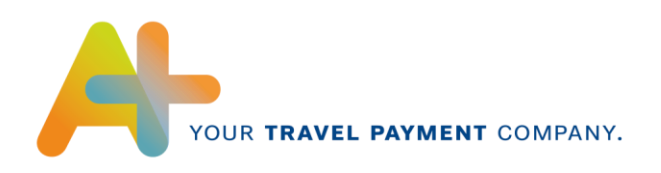

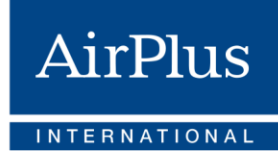

The Card Request Overview looks like this:

| Ai | rPlus             |                               | EN FR NL Logout        | Change password        |
|----|-------------------|-------------------------------|------------------------|------------------------|
|    | CARD REQUESTS -   |                               |                        |                        |
|    |                   |                               |                        |                        |
|    | Request started   | Card type                     | Status of your request |                        |
|    | 18/10/2019, 09:23 | Mastercard® Company Liability | Invitation pending     | View your card request |

You will see the open card application and its status. Click "<u>View your card request</u>" at the right side of the screen to start the process.

### 2 Signing Up

The first step is to confirm your current country of residence.

| Please confirm your country of residence (not your nationality) |  |
|-----------------------------------------------------------------|--|
|                                                                 |  |
| O Belgium Outside Belgium                                       |  |
| Manual data input and document upload.                          |  |

If you are currently not residing in Belgium, you can only sign up manually. If you live in Belgium, following options will appear:

| CARD REQUESTS -                                                                                                    |
|----------------------------------------------------------------------------------------------------|
| Please confirm your country of residence (not your nationality)                                                                                                    |
| Belgium Outside Belgium Please select an identification/signing option:                                                                                                    |
| Sign up with elD<br>Before continuing, please connect your elD reader and make sure you have your Belgian identity Card at hand.<br>Note: this method will install the Connective browser extension and signing software on your computer. Connective is our partner for digital identity and signing services. |
| Sign up with itsme<br>Please activate itsme® on your smartphone before continuing                                                                                                    |
| Sign up manually<br>Requires more of your time (manual data input and document upload)                                                                                                    |
| Please click 'Next' in the lower right corner.                                                                                                    |

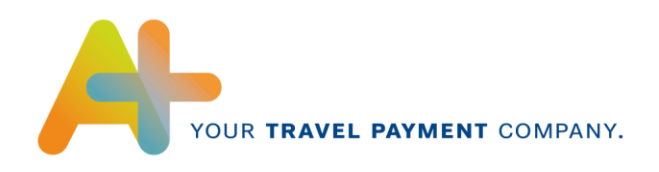

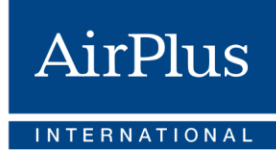

#### 2.1 Sign up with itsme

AirPlus International strongly advises all holders of a Belgian identity card to complete below credit card application request using the **itsme** app. This reduces the need for additional document uploads and improves our ability to process your request in a fast manner.

Itsme is an app for web identification provided by <u>Belgian Mobile ID SA/NV</u> and certified by ISO 27001.

In order to use this service, you need to download the app on your phone and create an account. Learn more at <u>www.itsme.be</u>.

Once you selected sign up with itsme, you will be re-directed to the following screens:

| Enter your mobile phone number and press <b>Send</b> .                                                                                                    | itsme                                                                                                    | en 👻                                                                                                    |
|----------------------------------------------------------------------------------------------------|----------------------------------------------------------------------------------------------------|----------------------------------------------------------------------------------------------------|
|                                                                                                    | Identify yourself         Mobile phone number         BE (+32)         Be member my phone number?                                                                                                    | Enter your mobile phone number<br>Click'send' and open your itsme® app.                                                                                                    |
|                                                                                                    |                                                                                                    |                                                                                                    |
| The system will send an identification request to your phone app. A countdown clock will show you how much time is remaining until a new inquiry needs to be requested. | <b>Urban Series Series Se</b> | <ul> <li>n •</li> <li>1</li> <li>n •</li> <li>n •</li> </ul> |

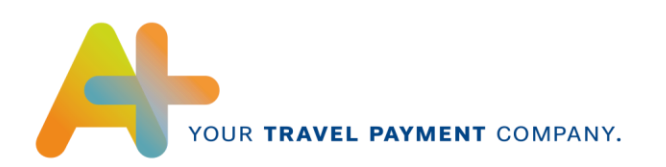

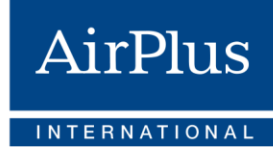

When opening the app on Check the information and The app will show you your phone, you will confirm by entering your which information the already see the Inquiry on itsme-code. inquiry requests. the opening screen. 14:25 14:25 14:25 -Inloggen AIRPLUSACC × × Inloggen S S AIRPLUSACC 14:24 14:24 Info Info Aanmelden Aanmelden Gedeelde ider Gedeelde iden itsgegeve Geboorteplaats Geboorteplaats Nationaliteit Geboortedatum E-mail Voornamen Nationaliteit Anne Geboortedatum E-mail Voornamen Naam Telefoonnummer Naam Telefor elD Rijksregisternummer Rijksregis Taal Domicilie Postcode Stad Land 3 2 Weiger 4 5 6 ldig na! Tik op de kaart om te op 7 8 9 Inloggen AIRPLUSACC 14:24  $\langle X \rangle$ 0

If the information is correct and the identification is completed, the system will lead you to the Personal Information screen.

6

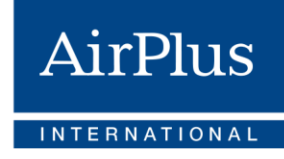

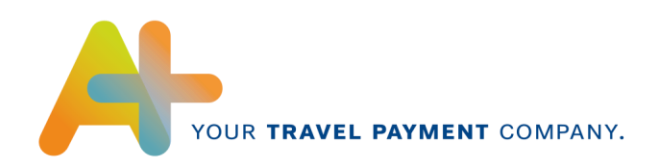

While the identification via **itsme** already fills in a lot of information, some fields like the Country of Birth can not be completed. Please fill in the remaining fields that are marked as required and continue.

| Personal information                          |                      | Personal address                 |             |
|-----------------------------------------------|----------------------|----------------------------------|-------------|
| Gender: *                                     | Mr. 👻                | Street & number: *               | Havenlaan 7 |
| First names (As mentioned on the ID): $\star$ | Anne                 | Postal code: *                   | 1000        |
| Last name (As mentioned on the ID): $\star$   | Jansen               | City: *                          | Brussels    |
| Nationality: *                                | Belgian (Belgium)    | Country: *                       | Belgium     |
| Date of birth: *                              | 15/01/1990           |                                  |             |
| Country of birth: *                           | Select 👻             |                                  |             |
| Place of birth: *                             | Uccle                |                                  |             |
| Language: *                                   | English              |                                  |             |
| Mobile phone: *                               | +32421001774         |                                  |             |
| Office phone:                                 |                      |                                  |             |
| Email: *                                      | anne.jansen@mail.com |                                  |             |
| Card information                              |                      | Professional details             |             |
| Desired spending limit: *                     | 5000                 | Employee number (if applicable): |             |
| Delivered by:                                 | Normal post          | Cost center (if applicable):     |             |

When all the information is completed, click on next and the system will lead you to the Document Upload Screen.

Please note that itsme also serves as a signing tool, so you might be able to proceed straight to signing the application form, depending on the card type you are applying for.

#### 2.2 Sign up with eID

If you choose to Sign Up with eID, the system will ask you to install the Connective Browser Extension. Connective is our partner for digital identity and signing services.

The process will automatically lead you there, but the download will need to be done manually and you will need to **connect your eID card reader**.

Please follow the following process:

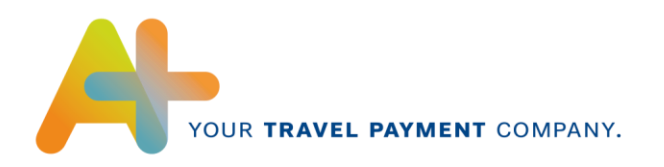

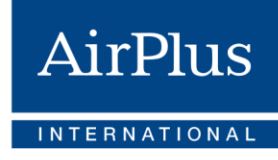

8

Please install the Connective browser package:

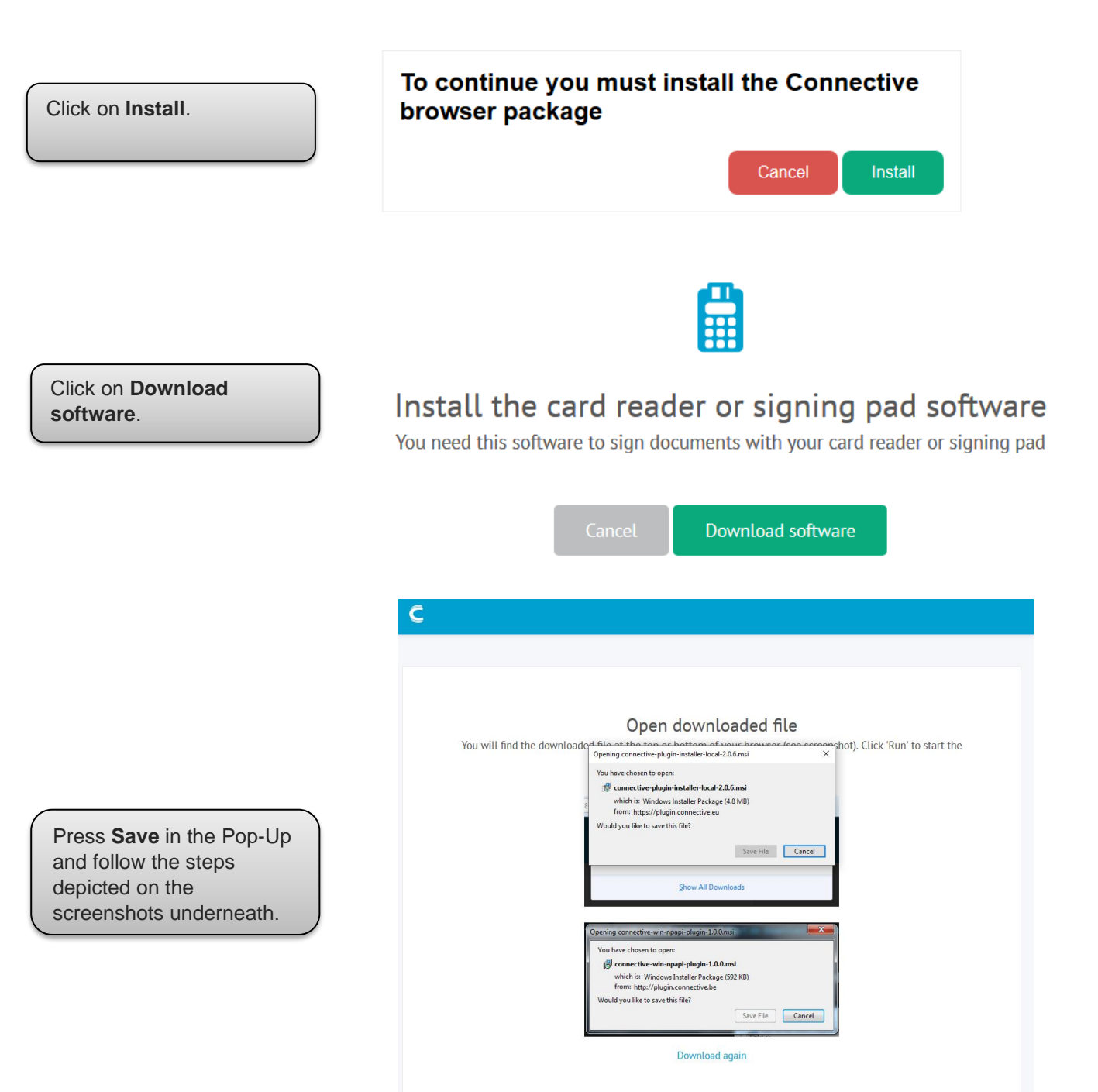

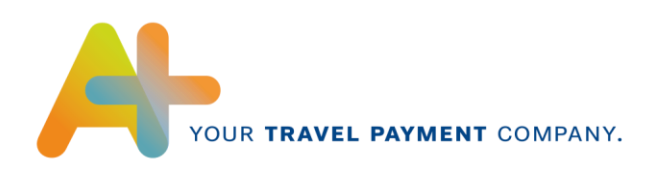

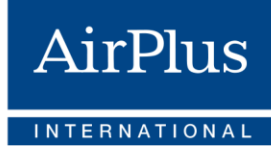

For Firefox, the downloadfolder might appear at the top right of vour screen.

Click on the Download to generate following Pop-Up and click OK. (This is a standard procedure done by Windows. Connective is our trusted partner and their products are considered safe.)

Click **Next** to launch the setup wizard.

Read the License Agreement, **check the tickbox** and press **Next** to continue.

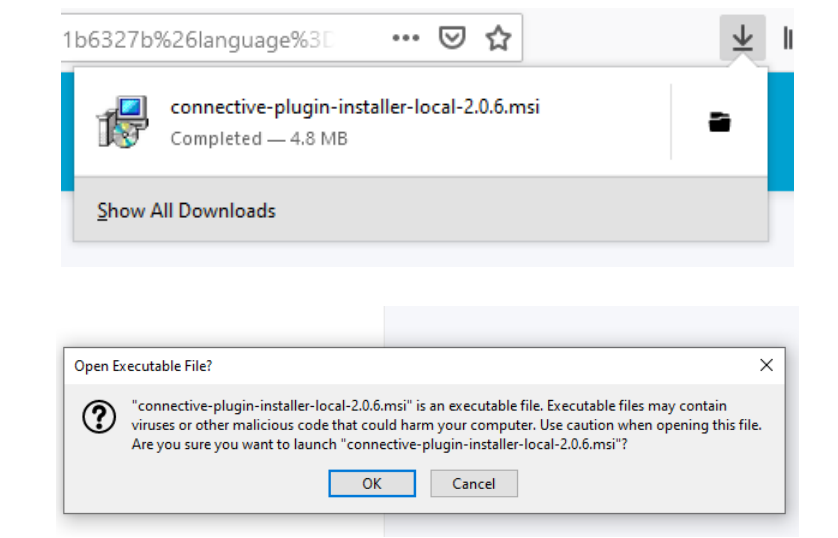

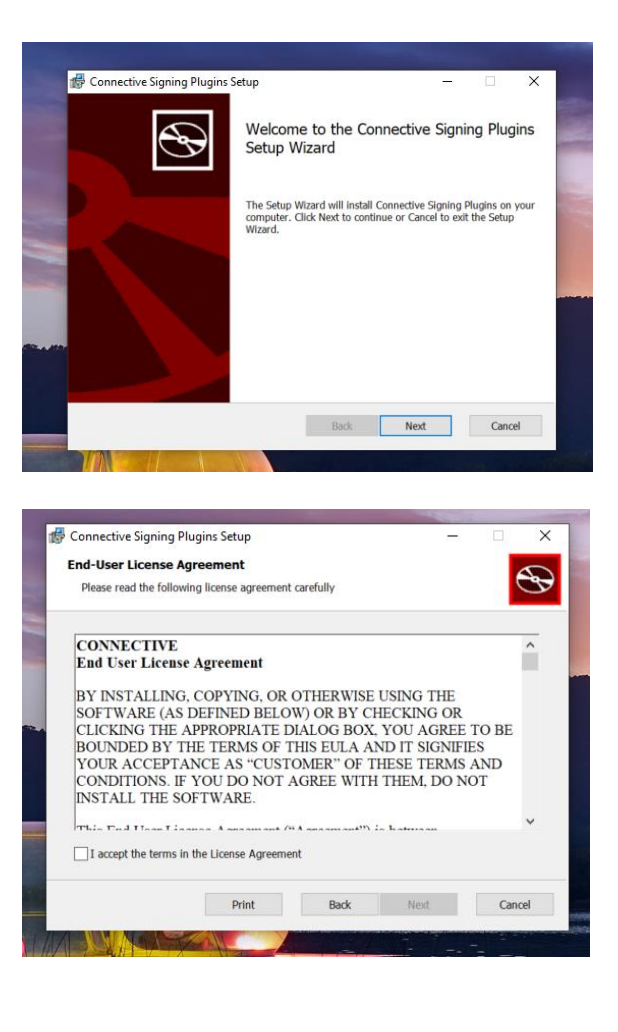

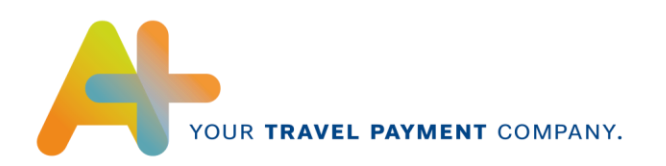

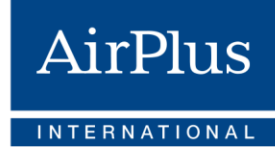

10

Select for which browser you want to install the Plugin. Click **Next** to continue.

Once you have setup the options, the **Installation** can begin.

**Finish** the installation and return back to the MyCardApplications tool.

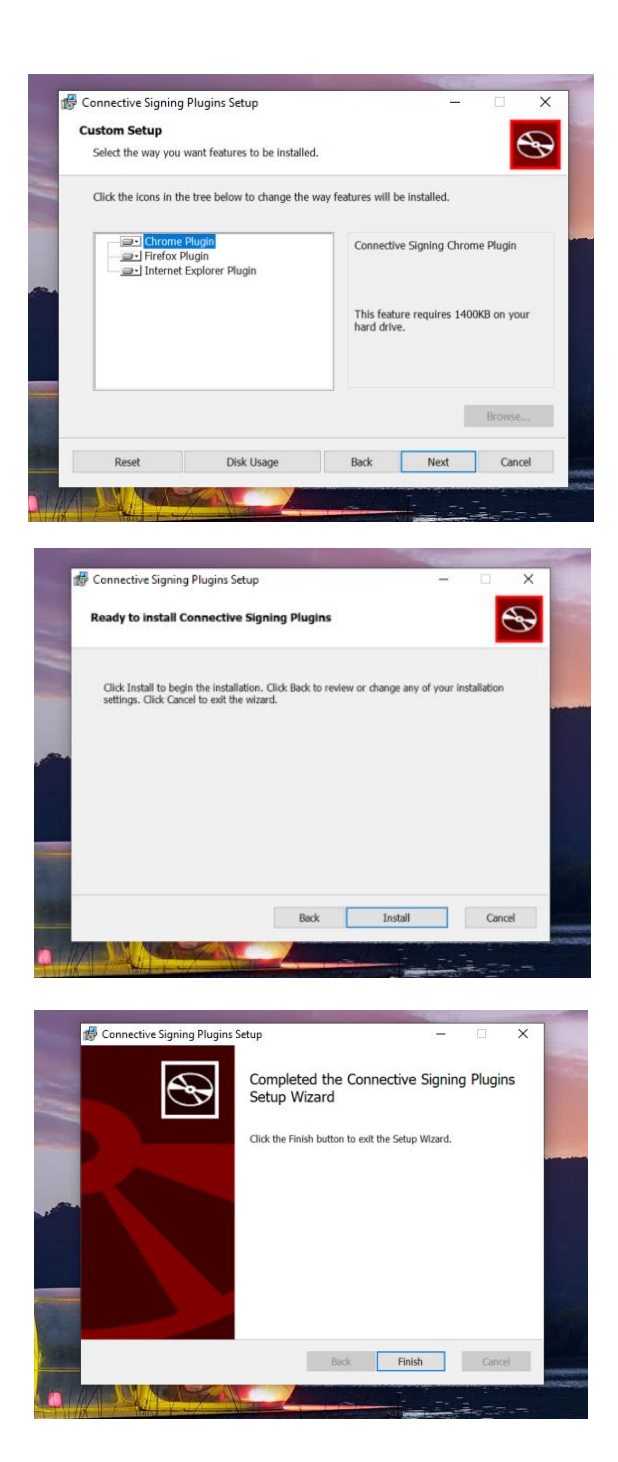

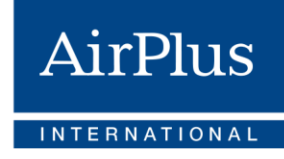

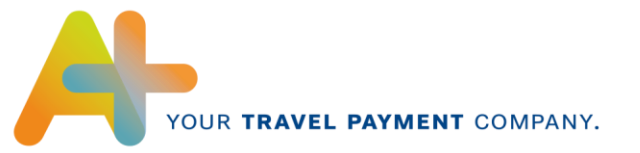

After you have succefully downloaded the software and scanned your ID via the eID card reader, the system will ask you to insert your PIN Code. Afterwards, following screen will appear:

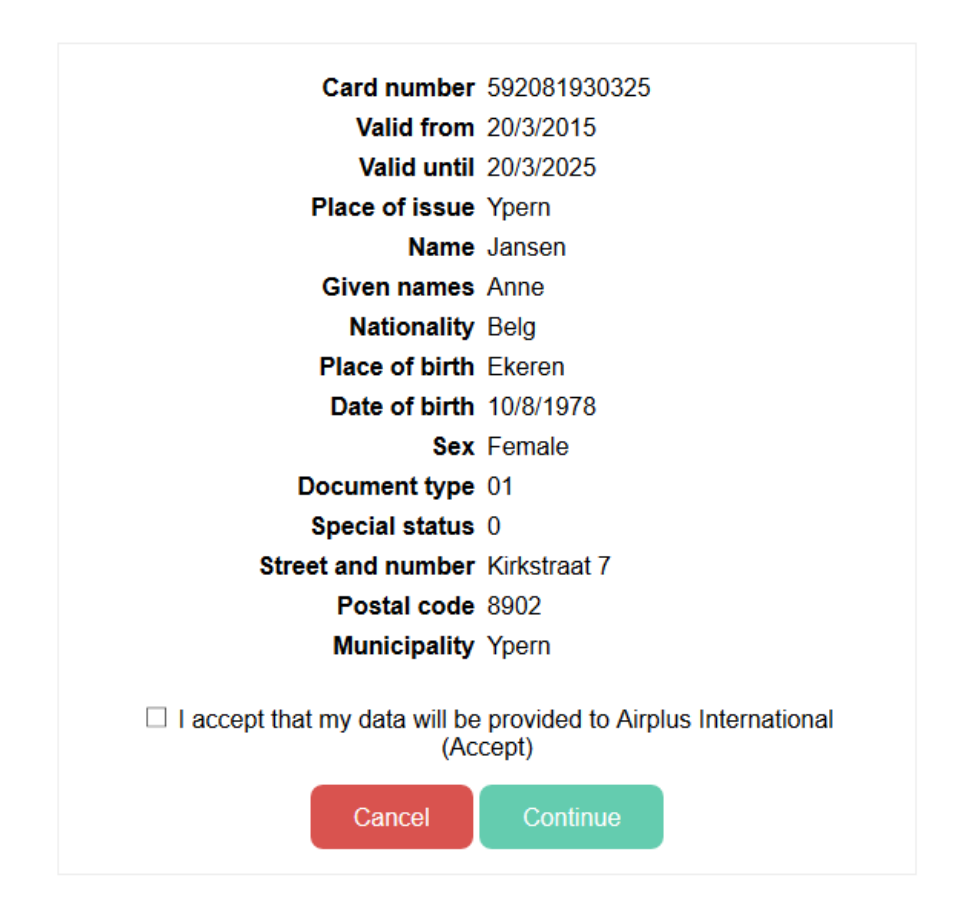

Check the **tickbox** and press continue to get to the next screen. There, you will find your personal information inserted via the eID connection. However, you will still need to enter your **Country of Birth** and your **mobile phone number** (as a minimum) as these fields can not be filled by the eID service.

When all information is completed, the system will lead you to the Document Upload Screen.

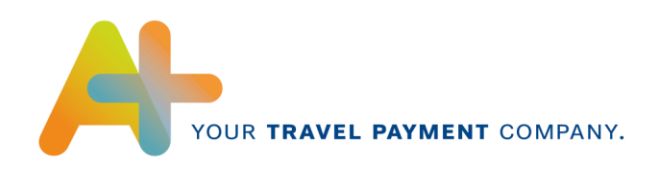

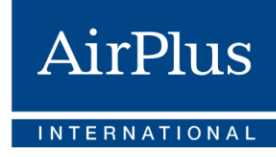

#### 2.3 Sign up manually

If you choose to insert your information manually, the following screen will appear:

| AirPlus                                                                                                    |                                                                                                    |                                           | EN                                                                                                    | FR NL Logout Change in the                                                                                                    | Personal information                    |                            |
|----------------------------------------------------------------------------------------------------|----------------------------------------------------------------------------------------------------|-------------------------------------------|----------------------------------------------------------------------------------------------------|----------------------------------------------------------------------------------------------------|-----------------------------------------|----------------------------|
| CARD REQLESTS -                                                                                                    |                                                                                                    |                                           |                                                                                                    |                                                                                                    | Gender: *                               | Mr                         |
| Personal information                                                                                                    |                                                                                                    |                                           | Personal address                                                                                                    |                                                                                                    | First names (As mentioned on the ID): * | John                       |
| Gender: *                                                                                                    | Mr.                                                                                                    | ٠                                         | Street & number: *                                                                                                    |                                                                                                    |                                         |                            |
| First names (As mentioned on the ID): *                                                                                                    | John                                                                                                    |                                           | Postal code: *                                                                                                    |                                                                                                    | Last name (As mentioned on the ID): *   | Doe                        |
| Last name (As mentioned on the ID): *                                                                                                    | Doe                                                                                                    |                                           | City: *                                                                                                    |                                                                                                    | Nationality: *                          | Select                     |
| Nationality: *                                                                                                    | Select                                                                                                    | •                                         | Country: *                                                                                                    | Select                                                                                                    | Nationality. "                          | •                          |
| Date of birth: *                                                                                                    | Palant                                                                                                    |                                           |                                                                                                    |                                                                                                    | Date of birth: *                        | C .                        |
| Place of birth: *                                                                                                    | abect.                                                                                                    |                                           |                                                                                                    |                                                                                                    |                                         |                            |
| Language: *                                                                                                    | English                                                                                                    |                                           |                                                                                                    |                                                                                                    | Country of birth: *                     | Select                     |
| Mobile phone: *                                                                                                    | International phone format                                                                                                    |                                           |                                                                                                    |                                                                                                    |                                         |                            |
| Office phone:                                                                                                    |                                                                                                    |                                           |                                                                                                    |                                                                                                    | Place of birth: *                       |                            |
| Email: *                                                                                                    | johndoe.airplus@web.de                                                                                                    |                                           |                                                                                                    |                                                                                                    | Language: *                             | English                    |
| Card information                                                                                                    |                                                                                                    |                                           | Professional details                                                                                                    |                                                                                                    |                                         |                            |
| Desired spending limit: *                                                                                                    | 5000                                                                                                    |                                           | Employee number (if applicable):                                                                                            |                                                                                                    | Mobile phone: *                         | International phone format |
| Delivered by:                                                                                                    | Normal post                                                                                                    |                                           | Cost center (if applicable):                                                                                                |                                                                                                    | Office phone:                           |                            |
| Communication preferences                                                                                                    |                                                                                                    |                                           |                                                                                                    |                                                                                                    | Emeil: *                                | istadas simbaQuat da       |
| In this section you are able to set your or<br>your personal data and your rights in that                                                            | ommunication preferences in the relationship by<br>t context, reference is made to the general priva                                               | etween yo<br>acy statem                   | ou as cardholder and AirPlus Interna<br>ment of AirPlus International (to be t                                              | ational. For more counter information on the processing of<br>found in the footer of our website,                                                                                           | Email. •                                | Jonndoe.airpius@web.de     |
| Service-related communication<br>AirPlus International will provide you with<br>address.<br>You cannot choose not receive (opt-out)                  | h service related communication in the executio<br>of this type of communication as it is required                                                 | ion of the a                              | agreement between AirPlus Internat<br>ntext of the execution of the agreem                                                  | tional and you. In general, it will do so via your email went.                                                                                                    | Card information                        |                            |
| Events                                                                                                    |                                                                                                    |                                           |                                                                                                    | 0                                                                                                    | Desired spending limit: *               | 5000                       |
| Yes, AirPlus International can send                                                                                                    | me communication relating to events organized                                                                                                    | d by AirPlu                               | lus International, as the case may be                                                                                       | s, together with partners.                                                                                                    |                                         |                            |
| Commercial info on and offers by other                                                                                                    | r members of the Lufthansa Group                                                                                                    |                                           |                                                                                                    |                                                                                                    | Delivered by:                           | Normal post                |
| Yes, AirPlus International can send r                                                                                                    | me communication relating to (events organized                                                                                                    | d by) other                               | er members of the Lufthansa Group,                                                                                          | without passing it on.                                                                                                    |                                         |                            |
| Yes, AirPlus International can pass of                                                                                                    | on my contact information and link to the comp                                                                                                    | pany to sen                               | nd me communication relating to (e                                                                                          | vents organized by) other members of the Lufthansa Group.                                                                                                    |                                         |                            |
| Commercial info on and offers by third                                                                                                    | party partners of AirPlus International                                                                                                    |                                           |                                                                                                    | 0                                                                                                    |                                         |                            |
| Yes, AirPlus International can send r<br>passing it on.<br>Yes, AirPlus International can pass of                                                    | ne communication relating to (events organized<br>on my contact information and link to the comp                                                   | ed by) its pro-                           | partners (listed on www.airplusinterr                                                                                       | national.be, note: for now this is "all-or-nothing "), without<br>mational.be, note: for now this is "all-or-nothing"), to send                                                             |                                         |                            |
| Operated Terms of thes                                                                                                    | is organized by men.                                                                                                    |                                           |                                                                                                    |                                                                                                    | The desired sp                          | ending limit               |
| I understand and accept the conseq                                                                                                    | uences of submitting the application.                                                                                                    |                                           |                                                                                                    |                                                                                                    | will be predefin                        | ed by your                 |
| By submitting the application:<br>• (and later by activating and/or using of                                                                         | the card) the applicant confirms that (s)he has                                                                                                    | received.                                 | read, understood, and agreed to the                                                                                         | e General Terms of Lise. The card is not offered without the                                                                                                    | Program Admir                           | histrator.                 |
| General Terms of Use being accepted.<br>The General Terms of Use for the individ                                                                     | ual cardholder are a.o. available on the website                                                                                                   | e at www.ai                               | airplusinternational.be in the section                                                                                      | a 'Documents'. A copy of these General Terms of Use may                                                                                                    | ( J                                     |                            |
| The applicant confirms the (communic)<br>confirmation.                                                                                               | ation) preferences indicated in the application, t                                                                                                 | s, tet: +32 (<br>thus - to t              | (0)2 400 37 90.<br>the extent required - consenting to                                                                      | such use of the data. The card is not offered without this                                                                                                    |                                         |                            |
| <ul> <li>The applicant hereby represents and we<br/>undue delay of any changes and updates</li> </ul>                                                | arrants the truth, accuracy and completeness o<br>a thereto, and to answer any additional question<br>provided and considerated the data protected | of the data<br>ns.                        | a provided in this application. The ap                                                                                      | oplicant commits to inform AirPlus International without                                                                                                    |                                         |                            |
| includes information on the processing of<br>copy of the data protection statement m                                                                 | of personal data and the rights of the data protects<br>ay be requested from AirPlus International, 66 t                                           | ects, is a o<br>Boulevard                 | <ul> <li>available on the website at www.i<br/>d de l'Impératrice, B-1000 Brussels, t</li> </ul>                            | tais commission the add protection satement which<br>applicatement and be in the section 'Data protection'. A<br>lef: +32 (0)2 400 37 90.                                                   |                                         |                            |
| The applicant acknowledges that the cr<br>least as employer for purposes of expen-<br>context acknowledges the leastimacy of                         | orporation through which corporate card progra<br>se management; next to and separate from Airl<br>the (personal) data flows from that corporation | am (s)he is<br>Plus Intern<br>5 and/or an | is able to apply for the card (in gene<br>mational being a controller for the de<br>any affiliates to AirPlus International | ral the employer) is a controller of the card(holder) data at<br>elivery of the card issuing services. The applicant in that<br>and for the requested dista flows from & PrBus thermational |                                         |                            |
| to that corporation and/or any affiliates (<br>• The applicant represents and warrants                                                               | e.g. holding corporation).<br>that (s)he has the legal capacity and ability to e                                                                   | enter into t                              | this agreement.                                                                                                    |                                                                                                    |                                         |                            |
| <ul> <li>The applicant launches a proposal to et</li> <li>The agreement based on the applicatio<br/>expressed by the issuance of the card</li> </ul> | nser into an agreement to AirPlus International.<br>In shall only be effective upon approval by AirPl                                              | Ius Internal                              | ational of this application, as the cas                                                                                     | se may be for a lower spending limit. The approval is                                                                                                    |                                         |                            |
| The applicant acknowledges the right of                                                                                                    | of AirPlus International to autonomously take a                                                                                                    | fully discre                              | retionary and final decision on whet                                                                                        | her or not to accept the application.                                                                                                    |                                         |                            |
|                                                                                                    |                                                                                                    |                                           |                                                                                                    | Save Next                                                                                                    |                                         |                            |
|                                                                                                    |                                                                                                    |                                           |                                                                                                    |                                                                                                    |                                         |                            |

Fill in your personal information. Mandatory fields are marked by a red asterisk.

Please check the desired Opt-In messages on the bottom of the screen and make sure to check the General Terms of Use. It is advised to read carefully before continuing. If the information is completed, proceed to the Document Upload Screen.

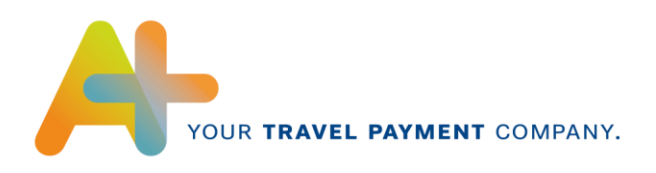

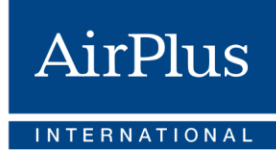

## **3 Uploading Documents**

As mentioned earlier, the choice of your SignUp method as well as the Card Type affects the documents you need to upload.

For example, if you are **not a resident of Belgium** or live in Belgium and have chosen to **SignUp Manually**, you will have to upload a scan of your **national identity card (EU)** and a **scan of a proof of your address** (eg. The latest utility bill such as water, gas, electricity or a confirmation from your local authority).

#### Click the button with the **plus sign** at the right side of the screen to add a document.

| process your application, we kindly ask                                         | you to upload the following documents:                                                                                                    |                                                           |                                         |                           |      |
|---------------------------------------------------------------------------------|----------------------------------------------------------------------------------------------------|-----------------------------------------------------------|-----------------------------------------|---------------------------|------|
| an of your national identity card (EU): *                                       | Name                                                                                                    | Extensio                                                  | on                                      |                           | ÷    |
|                                                                                 | EU Id                                                                                                    | PNG                                                       |                                         |                           | ≛ ≇  |
|                                                                                 | Please provide a copy of both sides of your identi<br>Ensure your card is still valid.     All information should be clearly readable and the | ty card, including your sign<br>picture should be recogni | ature.<br>zable.                        |                           |      |
| in of a proof of your address: *                                                | Name                                                                                                    | Extensio                                                  | n                                       |                           | +    |
|                                                                                 |                                                                                                    |                                                           | No data                                 |                           |      |
|                                                                                 |                                                                                                    |                                                           |                                         |                           |      |
|                                                                                 |                                                                                                    |                                                           | Docume                                  | ent                       |      |
|                                                                                 |                                                                                                    | e foll                                                    | Docume<br>File:                         | Browse EU Id.PNG          |      |
| Upload the file fro<br>PC. The system v<br>for confirmation. (<br>and continue. | om your<br>will ask<br>Confirm                                                                                                    | e foll                                                    | Docume<br>File:<br>File name:           | Browse EU Id.PNG<br>EU Id |      |
| Upload the file fro<br>PC. The system v<br>for confirmation. C<br>and continue. | om your<br>will ask<br>Confirm                                                                                                    | e foll                                                    | Docume<br>File:<br>File name:<br>Cancel | Browse EU Id.PNG<br>EU Id | Save |

After uploading the document(s), you can proceed to the final step of the application.

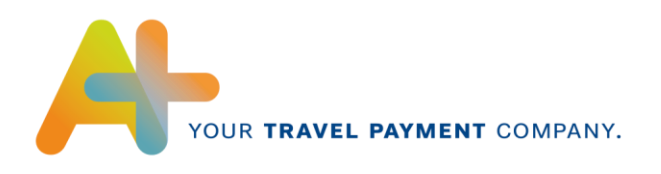

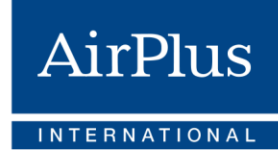

## 4 Signing

After you successfully entered all relevant information and, if required, uploaded the required documents, the system will ask you to sign the application officially using an SMS or Email OTP (OneTimePassword). Please check the information again before you sign. You can also print the document or save as a PDF (Check buttons on the left side).

If you have chosen itsme to prove your identity, you will be led straight to the signing.

#### 4.1 Signing by Email

Signing in by Email will produce following screen:

|                   |                                                                                                    |                                                                                                    | EN V |
|-------------------|----------------------------------------------------------------------------------------------------|----------------------------------------------------------------------------------------------------|------|
|                   | 1 / 1 Cardapplication for Mastercard®                                                                                                    | O Company Liability                                                                                                    |      |
|                   | YOUR TRAVEL PAYMENT COMP                                                                                                    | AirPlus<br>International                                                                                                    |      |
| ↓↓<br>©<br>Reject | Delivery by<br>Desired spending limit<br>Employee number<br>Cost center<br>Gender<br>First names<br>Last name<br>Nationality<br>Date of birth<br>Country of birth<br>BirthPlace<br>Language<br>Mobile phone<br>Office phone<br>Email<br>Personal address street<br>Personal address number | Normal post<br>5000<br>Mr.<br>John<br>Doe<br>Belgian (Belgium)<br>1/10/2001 0:00:00<br>Belgium<br>Gent<br>English<br>+8760762<br>johndoe.airplus@web.de<br>Wallaby Way                                       |      |
|                   | In this section you are able to se<br>between you as cardholder and<br>the processing of your personal                                                                                                    | 675487<br>Gent<br>Belgium<br>et your communication preferences in the relationship<br>AirPlus International. For more elaborate information on<br>data and your rights in that context. reference is made to |      |
|                   | I declare that I have read all doci<br>Terms of Use,                                                                                                    | uments and shall comply with the following policies: <u>Privacy Policy</u> and <u>Cookie Policy</u> .                                                                                                    |      |

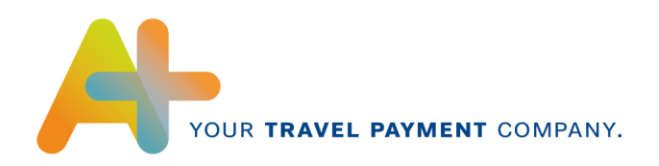

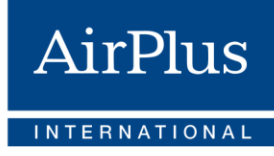

#### If you scroll down through the pdf, you will see following signature field on the bottom:

AirPlus EN V - to the extent required - consenting to such use of the data. The card is not offered without this confirmation. · The applicant hereby represents and warrants the truth, accuracy and completeness of the data provided in this application. The applicant commits to inform AirPlus International without undue delay of any changes and updates thereto, and to answer any additional questions The applicant confirms that (s)he has received, read, and understood the data protection statement. The card is not offered without this confirmation. The data protection statement B which includes information on the processing of personal data and the rights of the data subjects, is a.o. available on the website at www.airplusinternational.be in the section 'Data protection'. A copy of the data protection statement may be requested from AirPlus International, 66 Boulevard de l'Impératrice, B-1000 Brussels, tel: +32 (0)2 400 37 90. · The applicant acknowledges that the corporation through which corporate card program (s)he is able to apply for the card (in general the employer) is a controller of the card(holder) data at least as employer for purposes of expense management, next to and separate from AirPlus International being a controller for the delivery of the card issuing services. The applicant in that context acknowledges the legitimacy of the (personal) data flows from that corporation and/or any affiliates to AirPlus International and for the requested data flows from AirPlus International to that corporation and/or any affiliates N (e.g. holding corporation).
The applicant represents and warrants that (s)he has the legal capacity and ability to enter into this agreement. · The applicant launches a proposal to enter into an agreement to AirPlus International . The agreement based on the application shall only be effective upon approval by AirPlus International of this application, as the case may be for a lower spending limit. The approval is expressed by the issuance of the card. . The applicant acknowledges the right of AirPlus International to autonomously take a Q fully discretionary and final decision on whether or not to accept the application Reject I understand and accept the consequences of submitting the application. Your signature here John Doe 2/2 I declare that I have read all documents and shall comply with the following policies: Terms of Use, Privacy Policy and Cookie Policy.

Note that you can download the pdf by using the button in the middle of the left-hand side.

Declare that you have read all the information and start signing in the designated field.

You will be requested to fill in a numeric code, which you will receive per Email.

#### 4.2 Signing by SMS

If you chose to sign by SMS, the system will use the mobile phone number you inserted earlier when completing the missing information, so please make sure that it is the correct one.

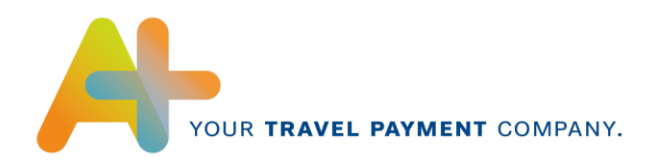

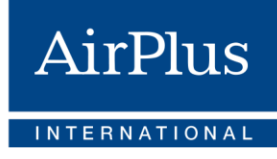

Signing by **SMS** will produce the same screen, except the signing option on the bottom of the screen is different:

|    | <ul> <li>to the extent required – consenting to such use of the data. The card is not offered<br/>without this confirmation</li> </ul>                                                                      |
|----|----------------------------------------------------------------------------------------------------|
|    | <ul> <li>The applicant hereby represents and warrants the truth, accuracy and completeness of the<br/>data provided in this application. The applicant commits to inform AirPhys International</li> </ul>   |
|    | without undue delay of any changes and updates thereto, and to answer any additional                                                                                                    |
| 0  | <ul> <li>The applicant confirms that (s)he has received, read, and understood the data protection</li> </ul>                                                                                                |
|    | statement. The card is not offered without this confirmation. The data protection statement<br>which includes information on the processing of personal data and the rights of the data                     |
|    | subjects, is a.o. available on the website at www.airplusinternational.be in the section                                                                                                    |
|    | International, 66 Boulevard de l'Impératrice, B-1000 Brussels, tel: +32 (0)2 400 37 90.                                                                                                    |
|    | <ul> <li>The applicant acknowledges that the corporation through which corporate card program (s)he is able to apply for the card (in general the employer) is a controller of the</li> </ul>               |
|    | card(holder) data at least as employer for purposes of expense management, next to and                                                                                                    |
|    | separate from AirPlus International being a controller for the delivery of the card issuing<br>services. The applicant in that context acknowledges the legitimacy of the (personal) data                   |
|    | flows from that corporation and/or any affiliates to AirPlus International and for the                                                                                                    |
| L  | (e.g. holding corporation).                                                                                                    |
|    | <ul> <li>The applicant represents and warrants that (s)he has the legal capacity and ability to enter<br/>into this agreement.</li> </ul>                                                                   |
|    | <ul> <li>The applicant launches a proposal to enter into an agreement to AirPlus International.</li> <li>The agreement based on the application shall only be effective upon approval by AirPlus</li> </ul> |
|    | International of this application, as the case may be for a lower spending limit. The                                                                                                    |
|    | <ul> <li>The applicant acknowledges the right of AirPlus International to autonomously take a</li> </ul>                                                                                                    |
| )  | fully discretionary and final decision on whether or not to accept the application.                                                                                                    |
| ct | I understand and accept the consequences of submitting the application.                                                                                                    |
|    |                                                                                                    |
|    |                                                                                                    |
|    | SMS                                                                                                    |
|    | Your signature here                                                                                                    |
|    | John Doe 2/2                                                                                                    |
|    |                                                                                                    |

Declare that you have read all the information and start signing in the designated field.

You will be requested to fill in a numeric code, which you will receive per SMS.

AirPlus International SA/NV Keizerinlaan 66 Boulevard de l'Impératrice 1000 Brussels – Belgium

https://www.airplusinternational.be